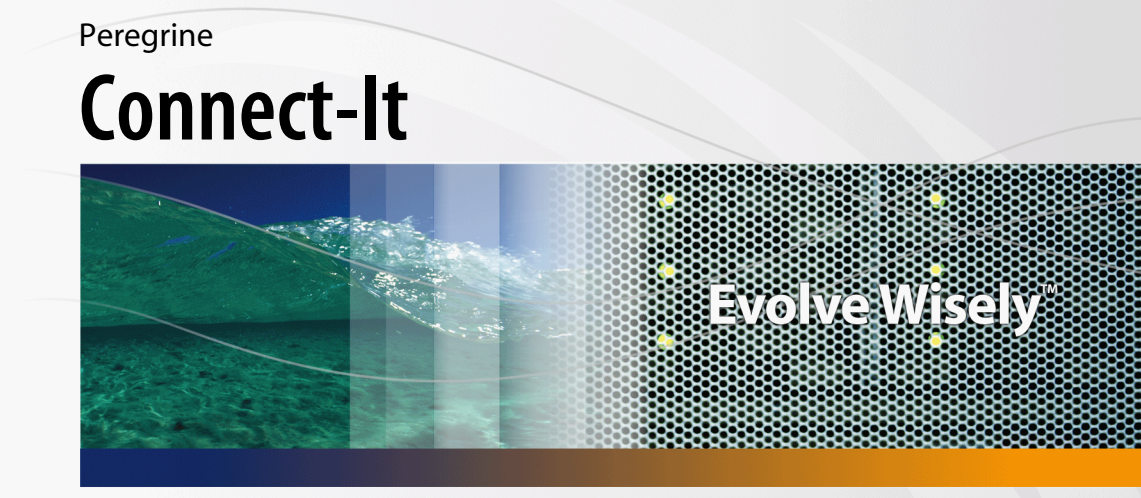

## HP OpenView Service Desk and OpenView AssetCenter Integration

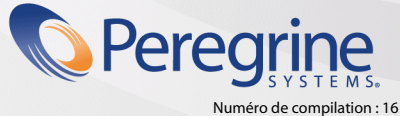

#### Avis juridiques

#### Garanties

Les seules garanties qui s'appliquent aux produits et services HP figurent dans les déclarations de garanties formelles qui accompagnent ces produits et services.

Rien de ce qui figure dans cette documentation ne peut être interprété comme constituant une garantie supplémentaire.

HP n'est pas responsable des erreurs ou omissions techniques ou éditoriales qui pourraient figurer dans cette documentation.

Les informations contenues dans cette documentation sont sujettes à des modifications sans préavis.

#### Mention relative à la restriction des droits

#### Ce logiciel est confidentiel.

Vous devez disposer d'une licence HP valide pour détenir, utiliser ou copier ce logiciel.

Conformément aux articles FAR 12.211 et 12.212, les logiciels commerciaux, les documentations logicielles et les données techniques des articles commerciaux sont autorisés au Gouvernement Fédéral des Etats-Unis d'Amérique selon les termes du contrat de licence commercial standard.

#### Copyrights

© Copyright 1994-2006 Hewlett-Packard Development Company, L.P.

#### Marques

- Adobe®, Adobe Photoshop® and Acrobat® are trademarks of Adobe Systems Incorporated.
- Corel® and Corel logo® are trademarks or registered trademarks of Corel Corporation or Corel Corporation Limited.
- Java<sup>™</sup> is a US trademark of Sun Microsystems, Inc.
- Linux is a U.S. registered trademark of Linus Torvalds
- Microsoft®, Windows®, Windows NT® and Windows® XP are U.S. registered trademarks of Microsoft Corporation.
- Oracle® is a registered US trademark of Oracle Corporation, Redwood City, California.
- UNIX<sup>®</sup> is a registered trademark of The Open Group.

Peregrine Systems, Inc. 3611 Valley Centre Drive San Diego, CA 92130 858.481.5000 Fax 858.481.1751 www.peregrine.com

## Table des matières

#### PEREGRINE

| Chapitre 1. Introduction                   | 9                                |
|--------------------------------------------|----------------------------------|
| Audience                                   | 9<br>10                          |
| Chapitre 2. Overview                       | 11                               |
| Use case                                   | 11<br>13                         |
| Chapitre 3. Installation and configuration | 17                               |
| Required configuration                     | 18<br>18<br>19<br>19<br>21       |
| Chapitre 4. Preparing the integration      | 23                               |
| Adapting of scenarios                      | 24<br>24<br>25<br>27<br>28<br>34 |
| Constraints to be respected                | 38                               |

| Chapitre 5. Performing initial propagation                                                                                                    | 41                                     |
|----------------------------------------------------------------------------------------------------|----------------------------------------|
| Chapitre 6. Configuring scheduled services                                                                                                    | 43                                     |
| Chapitre 7. Implementing choices                                                                                                    | 45                                     |
| Person and Employees                                                                                                    | 45<br>46<br>46<br>48                   |
| Chapitre 8. Business process example: Cost tracking with request fulfillment process                                                                                                    |                                        |
|                                                                                                    | 49                                     |
| Chapitre 9. Unsupported features                                                                                                    | 51                                     |
| Cross launches                                                                                                    | 51<br>52<br>52<br>52<br>52<br>53<br>53 |
| Chapitre 10. Scenario Documentation File SD2AC_Init.scn                                                                                                    | 55                                     |
| Chapitre 11. Scenario Documentation File SD2AC_Sync.scn                                                                                                    | 63                                     |
| Chapitre 12. Scenario Documentation File AC2SD_Sync.scn                                                                                                    | 69                                     |
| A. Glossary                                                                                                    | 81                                     |
| AssetCenter       .       .       .       .       .       .       .       .       .       .       .       .       .       .       .       .       .       .       .       .       .       .       .       .       .       .       .       .       .       .       .       .       .       .       .       .       .       .       .       .       .       .       .       .       .       .       .       .       .       .       .       .       .       .       .       .       .       .       .       .       .       .       .       .       .       .       .       .       .       .       .       .       .       .       .       .       .       .       .       .       .       .       .       .       .       .       .       .       .       .       .       .       .       .       .       .       .       .       .       .       .       .       .       .       .       .       .       .       .       .       .       .       .       .       .       .       . <td< td=""><td>81<br/>81<br/>82<br/>82<br/>82</td></td<> | 81<br>81<br>82<br>82<br>82             |
| Index                                                                                                    | 83                                     |

# Liste des illustrations

#### PEREGRINE

| 2.1. ServiceDesk to AssetCenter call flow |  |  |  |  |  |  |  | 13 |
|-------------------------------------------|--|--|--|--|--|--|--|----|
| 2.2. AssetCenter to ServiceDesk call flow |  |  |  |  |  |  |  | 14 |

## Liste des tableaux

#### PEREGRINE

| 2.1                                                                  | 12 |
|----------------------------------------------------------------------|----|
| 10.1. Information about the views                                    | 55 |
| 10.2. Connector configuration : Service Desk 4.5                     | 56 |
| 10.3. Connector configuration : Asset Management 4.4                 | 56 |
| 10.4. Mapping: Locations -> Locations                                | 56 |
| 10.5. Mapping: Persons -> Employees                                  | 57 |
| 10.6. Mapping: Workgroups -> Groups                                  | 57 |
| 10.7. Mapping: Organizations -> Departments                          | 58 |
| 10.8. Mapping: Organizations -> Companies                            | 58 |
| 10.9. Mapping: Cl Categories -> Models                               | 59 |
| 10.10. Mapping: Maintenance Contracts -> Contracts                   | 59 |
| 10.11. Mapping: Cl -> Assets                                         | 50 |
| 11.1. Information about the views                                    | 53 |
| 11.2. Connector configuration : Service Desk 4.5                     | 54 |
| 11.3. Connector configuration : Asset Management 4.4                 | 54 |
| 11.4. ORDER BY clauses by Document type                              | 54 |
| 11.5. Mapping: CI -> Assets                                          | 54 |
| 11.6. Mapping: Changes -> Work orders                                | 56 |
| 11.7. Mapping: Work orders -> Sub Work orders 6                      | 56 |
| 11.8. Mapping: Parent link between Work orders and Sub Work orders 6 | 57 |
| 11.9. Mapping: Incidents -> Reconciliation Proposals                 | 57 |
| 12.1. Information about the views                                    | 70 |
| 12.2. Connector configuration : Service Desk 4.5                     | 71 |
| 12.3. Connector configuration : Asset Management 4.4                 | 72 |
| 12.4. Connector configuration : Command line (cleanup)               | 72 |
|                                                                      |    |

| 12.5. Connector configuration : Command line (SD import) |     |     |     |    |  |   | 73 |
|----------------------------------------------------------|-----|-----|-----|----|--|---|----|
| 12.6. WHERE clauses by Document type                     |     |     |     |    |  |   | 73 |
| 12.7. Mapping: Locations -> Locations                    |     |     |     |    |  |   | 73 |
| 12.8. Mapping: Groups -> Workgroups                      |     |     |     |    |  |   | 73 |
| 12.9. Mapping: Departments -> Organizations              |     |     |     |    |  |   | 74 |
| 12.10. Mapping: Departments Phones -> Telephones         |     |     |     |    |  |   | 74 |
| 12.11. Mapping: Departments Supervisor -> Organizations  |     |     |     |    |  |   | 74 |
| 12.12. Mapping: Employees -> Persons                     |     |     |     |    |  |   | 74 |
| 12.13. Mapping: Employees Phones -> Telephones           |     |     |     |    |  |   | 75 |
| 12.14. Mapping: Employees Address -> Persons             |     |     |     |    |  |   | 75 |
| 12.15. Mapping: Employees Workgroup -> Persons           |     |     |     |    |  | • | 76 |
| 12.16. Mapping: Companies -> Organizations               |     |     |     |    |  | • | 76 |
| 12.17. Mapping: Companies Phones -> Telephones           |     |     |     |    |  |   | 76 |
| 12.18. Mapping: Maintenance Contracts -> Contracts       |     |     |     |    |  |   | 76 |
| 12.19. Mapping: Assets -> Cls                            |     |     |     |    |  |   | 77 |
| 12.20. Mapping: Assets Users -> Cls Users                |     |     |     |    |  |   | 77 |
| 12.21. Mapping: Assets Parent -> Cls Parent              |     |     |     |    |  | • | 78 |
| 12.22. Mapping: Work orders -> Changes                   |     |     |     |    |  |   | 78 |
| 12.23. Mapping: Work orders -> Work orders               |     |     |     |    |  |   | 79 |
| 12.24. Mapping: Sub Work orders CI -> Work orders CIs    |     |     |     |    |  |   | 79 |
| 12.25. Mapping: Reconciliation Proposals -> Incidents    |     |     |     |    |  | • | 79 |
| 12.26. Mapping: Relationship Employee/Group -> Member    | s o | f G | iro | up |  |   | 80 |

# **1** Introduction

The OpenView Service Desk and AssetCenter Integration allows to synchronize data between both applications in customizable way, depending on customer Asset and IT management process.

It also provides some direct links to both applications, to either access to some Service Desk specific information from AssetCenter interface or to AssetCenter ones from Service Desk.

This guide covers the main points of integration customization between Service Desk and AssetCenter, to be completed after installation.

For a more detailed description of the two products, please refer to the HP OpenView Service Desk and/or HP OpenView AssetCenter User's Guides.

Please also refer to Connect-It documentation set for a detailed description of scenario customization and available configuration parameter to optimize performance.

## Audience

This guide and all the associated documents were originally written for internal use at HP Systems, in particular for the Research and Development Marketing departments to improve production extension and integration.

For this reason, it does not fulfill the requirements of a proper user's guide and is provided with Connect-It for technical support for the integration process.

## Prerequisite

The configuration and use of the SDAC Integration imply that :

- Service Desk is installed and its database configured under a MSDE or Oracle instance.
- AssetCenter is installed and its database is empty but configured under a MSDE or Oracle instance. If the database is not empty, please contact support to update it in order to respect the required configuration and constraints listed in chapter 4.
- As this document refers to Service Desk, AssetCenter and Connect-It features, the reader should know their mechanisms. Moreover, he should be familiar with IT management processes.

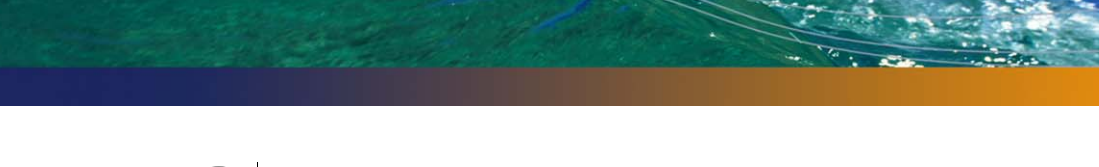

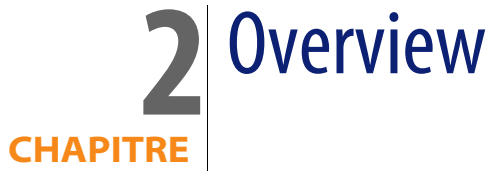

This chapter gives an overview of the implemented use cases and presents the architecture of the Service Desk and AssetCenter Integration. It is essential to have a good understanding of the different components to be able to adapt solution to local needs.

## Use case

The use case covered here starts from an existing Service Desk database and aims at exporting data into a newly installed AssetCenter.

Then, after an initialization phase that exports existing data from Service Desk to AssetCenter, operations could be performed on one product and exported to the other.

The allowed operation type (creation, update, etc.) on one product depends on the data type (Employee, CI, etc.) and the master/slave model defined for this data type.

- AssetCenter is master for:
  - Employee
  - Department
  - Location

- CI
- Company
- Maintenance contract
- Incident
- All categories (itemized lists, codes, etc.)
- Service Desk is master for:
  - Change
  - Work Order

In consequence, following operations are authorized in both applications after initialization step:

Tableau 2.1.

|                             | OpenView Service Desk | OpenView AssetCenter |
|-----------------------------|-----------------------|----------------------|
| Employee                    |                       | Create/Update/Delete |
| Department                  |                       | Create/Update/Delete |
| Location                    |                       | Create/Update        |
| CI                          | Update                | Create/Update/Delete |
| Change/Work Order           | Create/Update/Delete  | Create               |
| Company/Department (or-     |                       | Create/Update/Delete |
| ganisation)                 |                       |                      |
| Maintenance contract        |                       | Create/Update/Delete |
| Incident                    | Update                | Create               |
| Categories, itemized lists, |                       | Create/Update        |
| codes                       |                       |                      |

Scenarios related to the different steps and data type are described into the following sections.

Any change to the master/slave model would imply to update scenarios accordingly.

## Architecture

## Service Desk to AssetCenter data synchronization

Figure 2.1. ServiceDesk to AssetCenter call flow

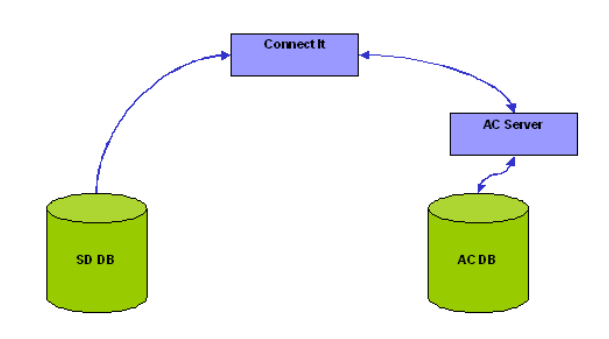

#### Insert and Update scenario

- The Connect-It uses a database connector (either Oracle or SQL Server) to access the SD database (Directly access to tables).
- Using particular columns, it detects which records have been created or updated since the last synchronization and propagates all that changes into the AC database applying the appropriate mapping.

#### **Delete scenario**

- Only possible for Changes and Work Orders
- They are not physically removed from SD DB but moved to a special folder dedicated to deleted items.
- Related AC items are physically removed from AC DB

## AssetCenter to Service Desk Data synchronization

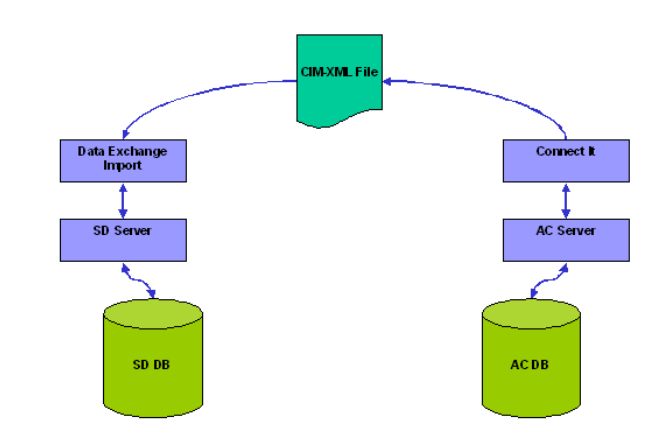

Figure 2.2. AssetCenter to ServiceDesk call flow

#### **Insert and Update scenario**

- A Connect-It scenario regularly detects OpenView AssetCenter records that have been created or updated (since the last synchronization) and that need to be replicated into the SD data store. The scenario applies the mapping as expected by OpenView Service Desk.
- The Connect-It scenario produces an XML CIM document into a given directory.
- The OpenView Service Desk Data Exchange Importer is activated to load that XML file and to apply the changes detected by Connect-It.

#### **Delete scenario**

- AC Master repository: the data is deleted.
- SD Slave repository: the data is moved to a special folder dedicated to deleted items.
- The AC workflow is configured in a way that deleted records are logged in a specific AC DB table.
- A Connect-It scenario reads regularly that table and produces a list of records which deletion has to be propagated on SD side.

• A script parses the file and applies the mark for deletion in SD by marking the object instances needing to be deleted.

# **3** Installation and configuration

This chapter describes the different subsets corresponding to the SDAC Integration solution and packaged into Connect-It.

These components are divided into two categories :

- scenarios files : all files related to the Connect-It scenarios that deal with the synchronization of data between AssetCenter and Service Desk.
- configuration subsets : packages containing configuration files needed for the functioning of SDAC Integration tool. These subsets are :
  - OpenView Service Desk configuration files

This component contains the files required for the configuration of the HP OpenView Service Desk product to support the data synchronization with AssetCenter.

AssetCenter configuration files

This component contains the files required for the configuration of the AssetCenter to support the data synchronization with Service Desk.

Cross Launch configuration files
 This component contains the DDE package and the necessary
 configuration files required for the cross-launch feature of SDAC
 Integration.

#### ጆ Note :

As the integration tool is packaged with the Connect-It distribution, this application must be installed. If you need details about how to install it, you can refer to the Connect-It User's Guide documentation.

## **Required configuration**

This integration project is compatible with the following software versions:

| Software                 | Version             |
|--------------------------|---------------------|
| HP OpenView Service Desk | 4.5 Service Pack 16 |
| HP OpenView AssetCenter  | 4.4                 |
| Connect-It               | 3.6 or higher       |

Make sure these software are correctly installed and configured on your system before going any further.

## **Configuration of OpenView Service Desk**

The subset containing the SD configuration is composed of one XML file and should be available in the "SD Configuration" subdirectory, under the Connect-It distribution :

```
<Connect-It root path>\datakit\hpovsdac\<Integration version>\SD Configura
tion\ACES.
```

This file must be imported into Service Desk using the ACES importing facilities available from Service Desk Administration Console (refer to Service Desk Administrator's Guide for more information).

#### ጆ Note :

When importing the XML file into Service Desk with ACES tool, the overwrite existing items option should be enabled.

It contains import mapping configuration for Service Desk Data Exchange as well as required views and templates

Importing this file will also create some categories required to be able to run provided scenarios with Service Desk and AssetCenter demo databases. These categories have been spelled in English and could be updated as well as related map tables, which is explained in the chapter 4.

## Configuration of OpenView AssetCenter

All the configuration files will be available into the Connect-It distribution :

<Connect-It root path>\datakit\hpovsdac\<Integration version>\AC Configura tion

It contains several workflows to install into AssetCenter application. Each one begins with the WF\_ prefix.

Each workflow must be imported into AssetCenter using from menu **Tools/Workflow/Workflow Schemes**, then click on Import button.

The Import wizard need to have a .lst file to proceed, so for each workflow to import select the .lst file present in its directory :

Once all workflows are imported, the deletion is operational since these workflows deal with preparing the propagation into Service Desk of the deletion of certain AssetCenter objects.

! Avertissement :

The database connection must be restarted in order to activate the installed workflows. To do this just select menu File/Disconnect from database, and once disconnected, reconnect to it selecting File /Connect to database.

## **Configuration of Connect-It scenarios**

The Connect-It Scenarios for the AssetCenter and Service Desk Integration must be configured to be able to connect to the AssetCenter and Service Desk databases and then manage the data to synchronize.

## **Connectors configuration**

The Connect-It Scenarios for the AssetCenter and Service Desk Integration must be configured to be able to connect to the AssetCenter and Service Desk databases and then manage the data to synchronize.

From Connect-It, configure connectors according to local database installations (Database/ODBC names, user and password, etc.) Please refer to Connect-It - Connector guide for a full description of connector configuration steps.

Execute the following main steps:

- 1 Right-click the connector.
- 2 Select "Configure connector". Connect-It start the connector configuration wizard.
- 3 Click Next twice and configure the connection to the database; Populate the ODBC data source, Login and Password fields.
- 4 Click Finish.

## **Command files configuration**

Four command files are used by the scenario synchronizing the data from AC to SD, and are available under scenario\hpovsdac\<Integration version>\cmd subdirectory of Connect-It distribution:

- 1 XML\_Transformation.bat: Called once XML files containing data to synchronize have been produced by scenario. It performs some reformatting and calls the tool to import these datas into SD.
- 2 XML\_cleanup.bat: Called by scenario before execution to clean if needed working files resulting from previous execution.
- 3 **acsd\_import.bat**: Called by XML\_Transformation.bat script and deals with the call to sd\_import tool which extracts datas from XML files and stores them into SD DB.
- 4 **setenv.bat**: Called by XML\_Transformation.bat script to set some environment variables. This script at least should be updated to adapt the variables to your environment.

#### ጆ Note :

acsd\_import.bat script must be updated in case of a distributed environment, like some read/write access permissions given to remote host on working directories (scenario\hpovsdac\<Integration version>\\acsd and subdirectories), or the SD server hostname in the call of sd\_import command.

In this framework, the following guidelines must be respected:

- The SD2AC\_Sync scenario produces XML files containing data to import into Service Desk. XML\_Transformation.bat processes this files and copy the results under res subdirectory. This directory must be accessible from remote host as data\_exchange needs to have a read access to these files.
- Logs from the sd\_import command are redirected into a text file, which is analysed by the acsd\_import.bat script. In consequence these logs must be available (i.e. acsd\_import.bat must have an access to it) even if the command has been remotely executed.
- When the log file does not contain any error (i.e. XML file has been processed by Service Desk sd\_import tool), XML source file is moved under the Archives subdirectory. If a fatal error has occurred (Service Desk server unreachable), the process is stopped and the file stays in the res subdirectory. Then, it will try to load again the non processed files during the next launch of the script. So files in these directories must not be deleted by any external process and must be available to both hosts.

## Installation of the cross-launch functionality

The subset containing the Cross-Launches configuration files should be installed in the "Cross-Launches" subdirectory available into the Connect-It distribution:

```
<Connect-It root path>\datakit\hpovsdac\<Integration version>\AC Configura
tion
```

All these files must be installed on a Windows server where both AssetCenter and Service Desk client GUIs have been installed.

 Service Desk configuration file has been provided with the form of an ACES XML import file (See Service Desk Administrator's Guide for installation instruction), stored into "sd\ACES" subdirectory.

- AssetCenter configuration files have been provided with script file and must be imported using File/Import menu and then Execute a script action. They have been stored under "ac\Actions" subdirectory
- DDE TestCenter, which can be found under ac\DDE subdirectory. It is the engine that permits to launch actions of an application from another one. In the framework of the SDAC Integration, it is used by Service Desk to launch AssetCenter actions. To install it just launch the Setup.exe command and follow the instructions.

#### ጆ Note :

This installation makes some predefined cross-launches available, but according to your needs you can easily add new ones in both applications. For more explanations, please refer to the chapter 4, section Configuration of cross-launches.

# **4** Preparing the integration

This chapter lists a set of mandatory preparative steps to be performed after Service Desk and AssetCenter Integration has been installed and configured.

Then, it lists some rules to apply in order to respect integrity constraints implemented by both applications.

#### 🜵 Avertissement :

Delivered scenarios have been based on demonstration databases provided with AssetCenter and Service Desk products, and may need to be adapted to your needs. Chapter 7 highlights some implementation choices linked to these databases which should be reviewed before using the Service Desk and AssetCenter Integration solution.

## **Adapting of scenarios**

### Customizing the scenario

All the scenarios can be adapted to customer needs directly editing scenarios by using Connect-It. Please refer to Connect-It documentation for more explanation

For example, a SD field not exported today could be mapped to an AC Feature created for this purpose, and mapping added to scenario.

To view a mapping:

- Start Connect-It.
- 2 Open the scenario (File/ Open menu).
- 3 In the **Mapping scenario** window, **Global** tab, right-click the Mapping box and select **Edit a mapping** from the shortcut menu.
- 4 Double-click the mapping to be viewed in the Select a mapping window
- 5 Examine the Mapping window.

## **Configuration Item/Asset synchronization**

Management of Configuration Items is a complex process differently implemented from a company to another.

In consequence, it cannot be mapped in a standard master/slave model applicable for Service Desk and AssetCenter installations

For this reason, all fields have been mapped in both senses into delivered scenarios (from SD to AC and from AC to SD). It must be modified after installation depending on customer process by opening scenario files and removing unexpected mapping

#### ጆ Note :

Please also refer to Connect-It User's Guide for important information about how to modify a scenario, performance optimization, getting report on scenario results, etc.

## **Customizing date format**

In Service Desk, the date format can be customized according to the needs thanks to the tab **Form formats** in menu **Tools/Options** of the client. This has an impact on the data propagation between AssetCenter and Service Desk. Consequently, the mapping of this scenario should be adapted to the customization of the date format done in Service Desk.

The following steps explains how to adapt the mapping:

- Open the scenario SD2AC\_Sync.scn with Connect-It
- Go to menu Scenario/User formats
- Select the global.usr user formats file (the one of the SDAC Integration solution), then click on Next
- Some predefined strings are stored in this file. They defines different date and datetime formats that Service desk supports. Remember of the name of the date and datetime formats that corresponds to these one chosen in the Service Desk configuration. If another predefined format must be added to this list, just click on button, enter a name and its predefined format. For more details about the user formats, please refer to the Connect-It User's Guide.
- Then, click on Cancel (or Ok if modifications have been done) button
- Go to menu Scenario/Global functions
- Select the global.bas functions file (the one of the SDAC Integration solution), then click on Next
- Look for the AC2SDFormatDate function, and replace the second argument of the PifUserFmtVarToStr function with the value of the date predefined format available in the user formats and corresponding to the format defined in Service Desk for Dates
- Do the same for the the AC2SDFormatDateTime function according to the chosen datetime format in Service Desk
- Finally, click on Modify button then Close button.

Options X General Accounts Sounds Applications Advanced Form formats Nun () P Required fields font Changes the appearance of the required fields in your forms. Font... MS Shell Dig (11) Date and Time Format in Forms -Determines the format for cates and server to Datetime format Medium Date, Long Time (April 3, 2006 19:08 ) Determines the format for dates and times in your forms. Date format Short Date (03/04/06) Time format [Long Time (19:08:28) ٠ • OK Cancel Apply

Let's take an example. Here is the current configuration of Service Desk Form formats :

The following screen shot presents the available predefined date and datetime formats through the Connect-It GUI :

| * Format<br>d/mm/yyyy                                                                                                    |                                                                                                    |
|----------------------------------------------------------------------------------------------------|----------------------------------------------------------------------------------------------------|
| * Format<br>dd7/mm//yyyy                                                                                                    | <b>_</b>                                                                                                    |
| * Format<br>dd?/mm?/yyyy                                                                                                    | v                                                                                                    |
| * Format<br>dd/mm//yyyy                                                                                                    | V                                                                                                    |
| dd/mm//ysyy                                                                                                    | X                                                                                                    |
| du / min/ yyyy                                                                                                    |                                                                                                    |
| mmmmi 'd', 1999<br>ddd', mmmi 'd', 1999<br>dd' mmi 'yggy thi'nn' isa<br>dd' mmi 'yggy thi'n<br>mmmmi 'd', 1999 'thi'n<br>mmmmi 'd', 1999 'thi'n<br>ddd', mmmmi 'd', 1999 'thi'n<br>dddd, mmmmi 'd', 1999 'thi'n<br>dddd, mmmmi 'd', 1999 'thi'n | ×                                                                                                    |
|                                                                                                    |                                                                                                    |
| Symbol                                                                                                    |                                                                                                    |
| y<br>d<br>h<br>s<br>t                                                                                                    |                                                                                                    |
|                                                                                                    | dd?hmi?/goy?hi?imi's<br>dd?hmi?/goy?hi?imi<br>memeni 'd; jogy?hi?imi<br>memeni 'd; jogy?hi?imi's<br>ddd; memeni 'd; jogy?hi?imi's<br>ddd; memeni 'd; jogy?hi?imi's<br>ddd; memeni 'd; jogy?hi?imi's<br>ddd; memeni 'd; jogy?hi?imi's<br>ddd; memeni 'd; jogy?hi?imi's<br>ddd; memeni 'd; jogy?hi?imi's<br>ddd; memeni 'd; jogy?hi?imi's<br>ddd; memeni 'd; jogy?hi?imi's<br>ddd; memeni 'd; jogy?hi?imi's<br>thi?imi's<br>jogy?hi?imi's<br>jogy?hi?imi' |

Then just edit the global.bas file to customize the concerned functions, that is to say adapt thes two following functions with the name of the corresponding predefined date and datetime formats (in red) :

## Configuration of categories (codes, itemized lists, etc.)

## **Creation of categories into Service Desk**

It is not possible to create new categories into Service Desk by a simple process 'on-the-fly'.

Considering that such items do not need to be regularly updated (as they reflect ITSM process implementation which should not be regularly updated), it is expected to manually create missing ones into SD to reflect AssetCenter configuration.

The correspondence between SD list of values and AC ones is given by map table files. (see the next section for map table configuration). These files can also be used to handle different localizations between the two applications).

Completing these map tables is a prerequisite before any synchronization.

## Creation of categories into AssetCenter

Missing categories in AssetCenter can be automatically created by the Integration. In order to handle different values into both applications (or different languages), related map tables must be filled (see next section for map table configuration). Completing these map tables is a prerequisite before any synchronization.

#### 🜵 Avertissement :

Please note that SD and AC categories (itemized lists) cannot have same names, even located on different places into hierarchy (as name is the key for map table).

## **Configuration of map tables**

### Customizing a map table

#### ጆ Note :

Map tables are fully described into Connect-It User's Guide. Please refer for more information.

Map tables have been used to in the context of Service Desk / AssetCenter Liaison to allow to have different values between both applications, or different languages.

By this way, a field that can take a value among a limited possible choices in one application can be mapped to a similar field into other application, even though list of authorized values is slightly different.

It also applies when a string value on one side must be mapped to a numbered one on the other side.

In a map table, the first column contains a key and the following columns contain values. Each key corresponds to a value in a given column.

Two map tables files have been created for the Liaison and have been stored under mpt subdirectory:

- sdac.mpt is used when getting a value from Service Desk to convert it into AssetCenter corresponding one.
- acsd.mpt is used when getting a value from AssetCenter to convert it into Service Desk corresponding one.

In order to make internationalization easier, these files contains only key references whose corresponding string value has been defined into "string files", stored into strings subdirectory and included into map table file with the directive #include\_str at the beginning of file.

A special DEFAULT entry has been often added into map tables to return a default value when none of the other entries has matched with searched value.

#### ጆ Note :

Any map table defined into either **hpovsd45ac44.mpt** or **ac44hpovsd45.mpt** file should have a corresponding one into the other file so that mapping correctly applies in both senses.

As example, map table TelephoneTypes in file hpovsd45ac44.mpt gives the list of types a telephone could have in Service Desk:

```
{ MapTable TelephonesTypes
BUSINESS | $(IDS_TELEPHONESTYPES_BUSINESS)
HOMEPHONE | $(IDS_TELEPHONESTYPES_HOME)
FAX | $(IDS_TELEPHONESTYPES_FAX)
MOBILE | $(IDS_TELEPHONESTYPES_MOBILE)
}
```

First column is the fixed key that gives the corresponding value stored in the second column. Actually, the second column only stores keys whose values as string have been defined into hpovsd45ac44.str

Following values have been defined:

```
TELEPHONESTYPES_BUSINESS, "Business"
TELEPHONESTYPES_HOME, "Home"
TELEPHONESTYPES_FAX, "Fax"
TELEPHONESTYPES_MOBILE, "Mobile"
```

This map table is used to internationalize the telephones types retrieved from Service Desk during the mapping of the phone numbers into AssetCenter. So, if Service Desk has been installed with another language or if a telephone type value has been changed, it is easy to propagate this modification in order to keep a correct mapping of phone numbers.

Let's suppose that the telephone type Home has been replaced with Personal into Service Desk, then just redefine the value of the key TELEPHONESTYPES\_HOME into hpovsd45ac44.str file as following:

TELEPHONESTYPES\_HOME, "Personal"

Created map tables with their format has been listed hereunder.

## Service Desk to AssetCenter map table formats

Related files are sdac.mpt and sdac.str

- MapTable Currency
  - Gives the symbol of currency used in Service Desk, to be added to costs when created into AssetCenter. It has a unique entry point.

- Column 1 is CURRENCY and cannot be modified.
- Column 2 is the currency symbol as expected by AssetCenter and can be modified.
- MapTable ClCategoryName
  - Gives identifier of codes related to CI Categories into Service Desk. This
    value may be change in the case of internationalization. It must have a
    single entry point.
  - Column 1 is DEFAULT and cannot be changed.
  - Column 2 is the code of CI category in Service Desk as seen in Administration Console.
- MapTable TelephoneTypes
  - Gives the different telephone types used in Service Desk.
  - Column 1 is the identifier key, and should not be changed
  - Column 2 is Service Desk value
- MapTable EmployeeGender
  - Gives the correspondence between Service Desk integer values and AsserCenter string ones.
  - Column 1 is Service Desk integer values.
  - Column 2 is AssetCenter strings.
- MapTable WorkgroupStatus
  - Gives the correspondence between Service Desk string values and AsserCenter integer ones for the mapping of workgroup status.
  - Column 1 is Service Desk values (Active or Inactive)
  - Column 2 is AssertCenter values as integer
- MapTable MaintContract
  - This map table gives the common tag used to fill the SD SourceID field. of a contract
  - Column 1 is the identifier key, and should not be changed
  - Column 2 is the key for the common tag to used.
- MapTable ContractModel
  - Service Desk only manage Maintenance Contracts. This table gives corresponding contract model to be used in AssetCenter.
  - Column 1 is MAINTENANCE and cannot be modified.
  - Column 2 is string value as expected by AssetCenter
- MapTable ContractStatus

- Maps Service Desk available statuses for contracts with AssetCenter expected values
- Column 1 is Service Desk possible values.
- Column 2 is AssetCenter corresponding value as integer.
- MapTable CICategory
  - Gives mapping between Service Desk CI category and related nature into AssetCenter.
  - Column 1 is Service Desk possible values.
  - Column 2 is AssetCenter code values of corresponding nature.
- MapTable CompanyQualif1
  - This map table gives the "Qualif 1" value to be used into AssetCenter when a Service Desk Organization is exported to an AsserCenter Company. It must have a unique entry point
  - Column 1 is DEFAULT and cannot be modified.
  - Column 2 is Qualif 1 value to export to AssetCenter.
- MapTable SD2ACWOGeneral
  - This map table gives the name of AssetCenter work orders parent to all work orders created from Service Desk Changes. It must have a unique entry point.
  - Column 1 is COMMON\_PARENT\_WONO and cannot be changed.
  - Column 2 is the Work order Number of common work order parent in AssetCenter.
- MapTable FulfillmentGeneral
  - This map table gives the name of Service Desk changes and work orders categories to use when a work order created in AssetCenter is exported into Service Desk.
  - Column 1 is the identifier key, and should not be changed
  - Column 2 is the name of the category in Service Desk as seen in Administration Console.
- MapTable IncidentClosure
  - This map table gives the name of a Service Desk Incident closure code.
  - Column 1 is the identifier key, and should not be changed
  - Column 2 is the name of the closure code in Service Desk as seen in Administration Console.
- MapTable IncidentClass
  - This map table gives the name of a Service Desk Incident classification.

- Column 1 is the identifier key, and should not be changed
- Column 2 is the name of the classification in Service Desk as seen in Administration Console.
- MapTable Folder
  - This map table gives the name of Service Desk Folder used to mark an object as deleted.
  - Column 1 is the identifier key, and should not be changed
  - Column 2 is the name of this special folder in Service Desk as seen in Administration Console.

#### AssetCenter to Service Desk map table formats

Related files are acsd.mpt and acsd.str

- MapTable Gender
  - Gives the correspondence between AsserCenter string values and Service Desk integer ones
  - Column 1 is AssetCenter strings.
  - Column 2 is Service Desk integer values.
- MapTable EmployeeCategory
  - Gives the value of the category to use in Service Desk for an Employee mapping
  - Column 1 is the identifier key, and should not be changed.
  - Column 2 is Service Desk string values.
- MapTable CIStatus
  - Maps assets statuses from AssetCenter to Service Desk CI statuses.
  - Column 1 is AssetCenter integer value.
  - Column 2 is Service Desk related value as string.
- MapTable ChangeState
  - Maps AssetCenter Work Order status to Service Desk Change state.
  - Column 1 is AssetCenter integer value.
  - Column 2 is Service Desk related value as string.
- MapTable MaintContract
  - This map table gives the common tag used to fill the SD SourceID field. of a contract
  - Column 1 is the identifier key, and should not be changed

- Column 2 is the key for the common tag to used.
- MapTable ContractStatus
  - Maps AssetCenter available statuses for contracts with Service Desk expect values
  - Column 1 is AssetCenter possible values as integer.
  - Column 2 is Service Desk corresponding value as string.
- MapTable LocationCategory
  - Maps the category of location between AssetCenter and Service Desk
  - Column 1 is AssetCenter value as string.
  - Column 2 is Service Desk value as string.
- MapTable CICategory
  - Maps AssetCenter Models to Service Desk CI categories.
  - Column 1 is AssetCenter Asset model
  - Column 2 is Service Desk CI category.
- MapTable ClBrand
  - If no brand, gives the default value to be used in AsserCenter (as it is a mandatory field in AC)
  - Column 1 is DEFAULT and cannot be changed.
  - Column 2 is default value as string.
- MapTable SD2ACWOGeneral
  - This map table gives the name of AssetCenter work orders parent to all work orders created from Service Desk Changes. It must have a unique entry point.
  - Column 1 is COMMON\_PARENT\_WONO and cannot be changed.
  - Column 2 is the Work order Number of common work order parent in AssetCenter.
- MapTable FulfillmentGeneral
  - This map table gives the name of Service Desk changes and work orders categories to use when a work order created in AssetCenter is exported into Service Desk.
  - Column 1 is the identifier key, and should not be changed
  - Column 2 is the name of the category in Service Desk as seen in Administration Console.
- MapTable FWOClass

#### Connect-It

- This map table gives the correspondence between the AssetCenter models of work orders and the Service Desk Change classifications for the mapping of the request fulfillments from AssetCenter to Service Desk.
- Column 1 is the name the work order model in AssetCenter.
- Column 2 is the name of the change classification in Service Desk.
- MapTable Priority
  - This map table gives the correspondence between the AssetCenter priorities and Service Desk ones. The values of AssetCenter priorities can be changed. This map table is used for the mapping of the request fulfillments from AssetCenter to Service Desk.
  - Column 1 is the priority value as string in AssetCenter.
  - Column 2 is the priority value as integer in Service Desk.
- MapTable FWOStatus
  - This map table gives the correspondence between the AssetCenter work order status and the Service Desk change one when a work order created in AssetCenter is exported into Service Desk.
  - Column 1 is the work order status value as integer in AssetCenter.
  - Column 1 is the change status value as integer in Service Desk.
- MapTable FSWOStatus
  - This map table gives the correspondence between the AssetCenter sub work order status and the Service Desk work order one when a sub work order created in AssetCenter is exported into Service Desk.
  - Column 1 is the sub work order status value as integer in AssetCenter.
  - Column 1 is the workorder status value as integer in Service Desk.
- MapTable IncidentClass
  - This map table gives the name of a Service Desk Incident classification.
  - Column 1 is the identifier key, and should not be changed
  - Column 2 is the name of the classification in Service Desk as seen in Administration Console.

## **Configuration of cross-launches**

Cross-launches allow the user to perform an action on one application from the other one.

Some predefined cross-launches have been created, and can be installed with the SDAC Integration tool.

New cross-launches can be added to each application if needed, just follow these steps :

- Service Desk cross-launch creation:
  - 1 open the Administrator console (Tools/System)
  - 2 go to Business Logic/Application. AssetCenter and DDE TestCenter should be present if the predefined cross-launches have been installed. There are two types of cross-launches: the contextual ones and the non-contextual ones. The contextual cross-launches use the DDE TestCenter application and the other one use the AssetCenter application. If these applications must be redefined, refer to the following screenshots :

| AssetCente    | r - Application                               | <u>-   ×</u> |
|---------------|-----------------------------------------------|--------------|
| Eile Edit Vie | w <u>T</u> ools A <u>c</u> tions <u>H</u> elp |              |
| Save and      | Close 🕞 🔟                                     | • »          |
| Name          | AssetCenter                                   |              |
| Command lin   | e                                             |              |
| am.exe        |                                               |              |
| Start in      |                                               |              |
| C:\           |                                               |              |
| Description   |                                               |              |
| Launch AssetC | enter client                                  | *            |
|               |                                               |              |
|               |                                               |              |
|               |                                               | <b>X</b>     |

| DDE TestCenter - Application      |       |
|-----------------------------------|-------|
| Eile Edit View Tools Actions Help |       |
| Save and Close                    | •   » |
| Name DDE TestCenter               |       |
| Command line                      |       |
| "DDE TestCenter.exe"              |       |
| Start in                          |       |
| C:\                               |       |
| Description                       |       |
| Launch AssetCenter DDE client     | *     |
|                                   |       |
|                                   |       |
|                                   |       |

3 then the new cross-launch can be defined. Go to Business Logic/Actions/Smart Actions. Choose the object on which a new cross-launch will be performed. Just fill the different fields as following

| 🛃 New Cross-la | aunch For Change - Smart Action                                       |               | <u>? ×</u> |
|----------------|-----------------------------------------------------------------------|---------------|------------|
| Item           | Change                                                                |               | ОК         |
| Text           | New Cross-launch for change                                           |               | Cancel     |
| Application    | DDE TestCenter                                                        |               |            |
| Parameters     |                                                                       |               |            |
| -d¤OpenTable(a | mEmplDept)¤amEmplDept.SetSelection(BarCode='[Assignment;To person;Sea | rch code]') 🔺 |            |
|                |                                                                       |               |            |
|                |                                                                       | T             |            |
|                | Insert at cursor position:                                            | Field 🔻       |            |
| Convert field  | ds in parameters to URL format                                        |               |            |
| Comment        |                                                                       |               |            |
|                |                                                                       | *             |            |
|                |                                                                       | _             |            |
| I              |                                                                       | <u></u>       |            |
| Blocked        |                                                                       |               |            |

- 4 choose the application AssetCenter or DDE TestCenter according to the kind of the cross-launch.
- 5 specify the parameters referring to the AssetCenter Administration document, chapter 15 Using AssetCenter as a DDE server. Each parameter is delimited thanks to the ´ character. The -d parameter allows to display a popup window if a problem occurs. You can also launch an action with conditions, that is to say simulate a conditional loop. First precise the -iif option as parameter, then the next parameter gathers the condition, the action to execute if true, the action to execute otherwise, each of them separated by ´§ character. (Warning : The condition can only be an equality test). For example, the previous cross-launch parameters could be :

| Parameters                                                                                                    |   |
|----------------------------------------------------------------------------------------------------|---|
| d#OpenTable(amWorkOrder)#ilf#(Category)=AC RF ChSamWorkOrder.SetSelection(WONo="{Source ID})SamWorkOrder.SetSelection(WONo="{ID}) | * |
|                                                                                                    | - |

Where the action amWorkOrder.SetSelection(WONo='[Source ID]') is launched if the test [Category]=AC RF Ch is true, otherwise amWorkOrder.SetSelection(WONo='[ID]') action is launched

- 6 click on ok to save this new cross-launch.
- AssetCenter cross-launch creation :
- 1 go to Tools/Actions/Edit menu
- 2 click on New button to create a new cross-launch
- 3 fill the Name. For a contextual cross-launch, choose the object that will be concerned by this cross-launch in Context field. Select Executable as value of Type field.
- 4 in Executable or DDE tab, specify sd\_dataform.bat as file. No absolute path is necessary.
- 5 in Parameters field, specify as first parameter the Service Desk targeted view, and as second one the research criteria. Each parameter must be enclosed with double-quote character. Refer to the Service Desk Administrator's Guide, chapter 5 Opening Forms from the Command Line
- 6 click on Create button once defined the cross-launch.

| Actions: D     | etail of action 'new      | cross-laun   | ch for Employees'      |           | <u>_     ×</u> |
|----------------|---------------------------|--------------|------------------------|-----------|----------------|
| <u>∠</u> Name  |                           |              | ∠SQL name              | ∠Don      | . +            |
| Declare an     | absence                   |              | sysCoreEmplAbscence    | /Core/    | <u>i •</u>     |
| New emplo      | yee/department            |              | sysCoreEmplNew         | /Core/    | ,              |
| Domain us      | er                        |              | sysCoreDomainUser      | /Admi     | r              |
| Change the     | e total quantity of the b | atch         | sysCoreAssetChangeQty  | /Portfe   |                |
| Change the     | e quantity of the batch   |              | sysCorePltemsChangeQty | /Portfe   |                |
| Divide a ba    | atch                      |              | sysSplitAssignment     | /Portfe   |                |
| Use item fr    | om stock                  |              | sysCoreAddFromStToWo   | /Portfe   |                |
| Add an iter    | n from stock              |              | sysCoreAddFromStToPi   | /Portfo   | <u></u>        |
| •              |                           |              |                        | •         | 10             |
|                |                           |              | ) A                    | 272 / 272 |                |
| Name: ne       | w cross-launch for Em     | ployees      |                        |           |                |
| Context:       | Employees and depa        | rtments (amE | mplDept)               |           | •              |
| Type: Ex       | ecutable                  | -            | <u>I</u> est           |           |                |
| Description    | Executable or DDE         | History      | Documents              |           |                |
| -Startup param | neters of the executable  | e or the DDE | service                |           |                |
| File:          | sd_dataform.bat           |              |                        |           | 9              |
| Folder:        |                           |              |                        |           | ۹.             |
| Parametere     | "Person" "Searchcode      | =[BarCode]"  |                        |           |                |
| i arameters.   |                           | , Ingrooppil |                        |           |                |
|                |                           |              |                        | 1         | <b>4</b>       |
|                |                           |              |                        |           | ×              |
|                |                           |              |                        |           |                |
|                |                           |              | 1                      |           |                |
|                |                           |              |                        |           |                |
|                |                           |              |                        |           |                |
|                |                           |              |                        |           |                |
|                |                           |              |                        |           |                |
|                |                           |              |                        |           |                |
|                |                           |              |                        |           | Create         |
|                |                           |              |                        |           | Create (       |
|                |                           |              |                        |           | cīsate 💌       |
|                |                           |              |                        | ×         | Cancel         |

# **Constraints to be respected**

Maintaining consistent data in two different systems brings about a series of constraints.

This chapter describes a list of recommendations to apply to both softwares.

## **Recommendations on Service Desk**

### Search code constraints

Search Code must be unique in Service Desk as it will be mapped to Bar Code in AssetCenter, which cannot be duplicated.

Moreover, AssetCenter Bar Code field is limited to 40 chars (Service Desk accepts up to 50 chars).

In consequence it is expected to ensure that these rules have been respected before exporting any data from Service Desk to AssetCenter.

### Management of deletion

It is not allowed within provided liaison implementation to delete items from Service Desk, except Changes and Work Orders within conditions.

Change and work orders should be moved to folder "Deleted" instead of using "Delete" action. By this way, the deletion could then be propagated to AssetCenter.

It is advised to prevent Service Desk users from deleting other items by configuring user profiles (see Service Desk documentation for more information).

When an item has been deleted from AssetCenter, corresponding record is marked as deleted in Service Desk by moving it to a special dedicated folder.

This folder has been named by default "Deleted" and is created when importing ACES configuration file after installation. It must not be remove from Service Desk and changing its name would imply to adapt scenarios.

Moreover, a good practice would be to adapt view in Service Desk to show only items not belonging to "Deleted" Folder so that such items would not be visible to users anymore.

## **Recommendations on AssetCenter**

## **Bar Code constraints**

AssetCenter Bar Code field has been mapped to Service Desk Search Code, which cannot contain spaces nor special characters ("?", "\*", "\_", "%") nor start with a number.

In consequence, it is expected to ensure that these rules have been respected before exporting any data from AssetCenter to Service Desk.

### ጆ Note :

In case this constraint could not be respected, it may be possible to map AC Bar Code to SD Source Id if this field has not been used yet.

This would imply to modify scenarios in accordance.

### Management of deletion

Workflows are created into AssetCenter during installation to manage Deletion. These call flows should not be removed nor modified, otherwise the deletion will not any more be propagated into Service Desk.

### **Fields configuration**

It is possible to configure each field in AssetCenter, and some of them have a default configuration fixed during the installation of the application

In order to avoid conflicts when mapping objects from Service Desk to AssetCenter, it is recommended to disable the default configuration of some of these scripts :

- The Notified On field present in the Work orders view,
- The IP address field, in the Network tab of some of Portfolio Items.
   To disable their configuration:
- Click on right button mouse on the concerned field, and Configure object.
- Then remove script in Default section, and validate the modification.

# **5** Performing initial propagation

Open the **SD2AC\_Init.scn** scenario and run it once by clicking **Produce now**. After running it, review the Connect-It log for any errors that may have occurred.

#### Avertissement :

The best practices mentioned in this guide only deal with implementing AssetCenter when Service Desk is already being used. They do not deal with the case of implementing both applications at the same time.

# **6** Configuring scheduled services

Connect-It enables to associate a Windows service to a scenario. This service allows your Connect-It server to start the data-processing procedure as a background task, depending on the scheduler associated to the scenario. Then these services regularly perform data synchronization between both applications.

Creating a Windows Service is composed of the following steps :

- Create the service
- Configure the service
- Install the service
- Start the service

Connect-It provides a Service Console which is a graphical interface that enables to manage the scenarios and create services to associate to them

To create a new service for a scenario, please refer to Connect-It User's Guide, chapter 4, sections Define a Connect-It service (Windows environment) and Creating a schedule.

Then to manage a scheduled service, you can also refer to Connect-It User's Guide, chapter 5, section Managing the tracking of a scenario using the Service console.

# **T** Implementing choices

This section focuses on particular choices of implementation that may need to be reviewed and checked against customer IT and Asset management process. The full list of delivered mappings is given in Appendix.

# **Person and Employees**

## Telephone

Service Desk 4.5 allows to associate several telephones for each category, while AssetCenter 4.4 handles only one per category.

In consequence, only first phone for each category is exported to AssetCenter.

## **Address**

Service Desk allows to associate several addresses for an employee, including personal one.

In AssetCenter, professional address depends on location and is not tied to employee.

In consequence, the address of the employee is not exported to AssetCenter.

# **Organization and Company/Department**

AssetCenter keeps separated lists of Supplier and Company while Service Desk merges all in Organization.

Target table during export from SD to AC depends on the context: an Organization referenced from a CI will be mapped to a Company categorized as supplier in AC, while it is mapped to Department when referenced from Person.

As a result, it is not possible to have a Department and a Company with the same name in AssetCenter as it would result in conflicts during an export from AC to SD: both would be targeted as Organization, which is the same table in database view.

A second result is that not all Organizations are exported from SD to AC, but only those referenced by CIs or Persons.

# **Configuration Item and Asset**

## Initialization step

During first initialization, new Asset Models could be created into AC to reflect SD CI Categories.

## SD to AC synchronization

### **Parent relationship**

Service Desk allows to have several parents on a CI while it is not possible on AssetCenter 4.4.

In consequence, synchronization process from SD to AC only exports first parent of the CI.

## Mapping of category to model

Service Desk classic data organization is to limit CI categories to a generic naming (ex: Business PC) while AssetCenter classic approach is to include also the model of the asset (ex: "Deskpro EN - DT - PIII 933") to Model field.

So category from Service Desk would likely correspond more to the rank before the last into AC model hierarchy in classic usage of these products, and last name in model full name should comes from another field in SD.

This could be illustrated having a look on AC and SD demo databases:

- In AC demo database, full name for "Deskpro EN DT PIII 933" model is "/IT/Workstation/Desktop computer/Deskpro EN - DT - PIII 933".
- In SD demo database, some CIs have a category "Business PC" and "Name 1" field set to "PCKAYAK P3 900 Mhz".

Provided scenario has been designed in this sense: AssetCenter Model is built from Service Desk category (using a map table) and "Name 1" field, according to data organization in SD demo database.

This may need to be adapted if installed Service Desk repository has applied a different approach.

## ACto SD synchronization

## Mapping of model to category

In order to be consistent with the mapping of Category to Model performed in the context of SD to AC data synchronization (see SD to AC Synchronization above), asset models are exported to CI categories as follows:

- "Name 1" field is filled with last qualifier in AC model full name ("Deskpro EN - DT - PIII 933" in previous example).
- Cl category is built according to AC model, taking the hierarchical path of the full name ("/IT/Workstation/Desktop computer" into previous example").

This may need to be adapted if installed Service Desk repository has applied a different approach.

# **Change/Work Order and Work Order**

## Service Desk to AssetCenter synchronization

Changes and Work Orders are only created into AssetCenter for TCO calculation purpose, so only a few set of mandatory fields are mapped.

They are located in AssetCenter under a common parent work order which must be created into AssetCenter before performing a synchronization. This common parent has a default name (SD#Changes#Workorders), but it can be modified when it is created in AssetCenter. In this case, do not forget to propagate this modification into the SD2ACWOGeneral map table (see both the AssetCenter to Service Desk and Service Desk to AssetCenter map tables formats section of this document)

formats section of this document) This may be useful to be able to easily make the difference from AssetCenter interface between work orders created from AssetCenter and the ones coming from Service Desk.

## AssetCenter to Service Desk synchronization

In the opposite sense, AC work orders are only mapped to Service Desk changes and work orders for fulfillment process. So only items not belonging to common parent (see SD to AC synchronization) are exported with a few set of mandatory fields.

Moreover, only first two levels of AC work orders can be mapped on the Service Desk change / work order model as SD work orders do not implement parent/child relation.

When AC work order creator is a Department, the supervisor of this department is mapped to SD (as SD expects a person to be creator).

As Status is a mandatory field in Service Desk for the Changes and Work orders, a default value taken from the corresponding map table is mapped during export.

# 8 Business process example: Cost tracking with request fulfillment process

It is important to track cost associated with assets. This information can be used to help make appropriate decisions regarding the asset. In situations where a charge back system or billing system is used, the creation of cost records are necessary to track the cost of providing service and to charge the cost to the appropriate business unit.

AssetCenter has the ability to collect expense lines to calculate the Total Cost of Ownership (TCO) of an asset while Service Desk has the ability to collect costs tied to any incident, problem or change. These costs collected by Service Desk can integrated to AssetCenter in order to create corresponding expense lines.

The following scenario is representative of a business process starting from fulfillment process and integrating SD costs. For more convenience, it is described here from the Demo database provided with AssetCenter.

- In AssetCenter, go to Portfolio/Standard Request, look at the request DEMO-REQ5 (High-end graphics workstation), and in the composition tab, you'll see that this is a Goods and Services request, with one change to be created (installation).
- Go to Procurement/Purchase Request, click New, Fill the purpose field with 'New employee setup', click on the next input, then click on Ok, then choose the 'High-End graphics workstation' in the Service Catalog and click on finish.
- The request should appear in the screen. Change the Req. status to Validated and click execute then Finish.

 This should have created a new work order. In the work order Acquisition tab, you can see the relationship between work order and request.

Note that this is not a full procurement cycle but just a shortcut for the test.

- Once synchronization has been performed from AssetCenter to Service Desk, this work order will have been created on Service Desk.
- Fill information into Service Desk (actual duration, cost, assignment, etc.) and close Change.
- These information will be reported into AssetCenter and will lead to the creation of an expense line, resulting from the actual duration/cost and hourly price.

Another classic business process would be to create an incident with Service Desk, create associated Change and Work Order with all cost related information. These information will be propagated to AssetCenter and would impact the Total Cost of Ownership of the related Asset.

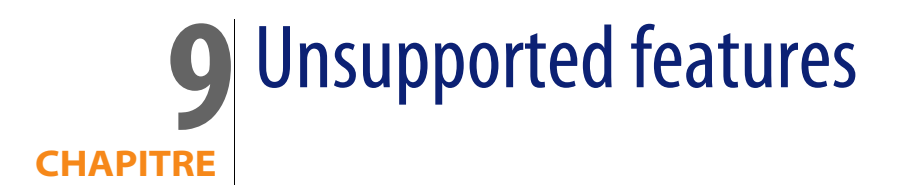

# **Cross launches**

Cross-Launch functionality expects both clients to be installed on same Windows server. Service Desk server must be manually started.

When AssetCenter client is started from Service Desk via a cross-launch, the connection properties to AC database must be manually entered.

If the clients are not running, trying to call a screen of an application from another one will result in an error message.

The locations can't dispose of a cross-launch to SD from AC because Locations are not considered as objects (like CIs for example) and so no action can be associated to them.

As SD Organizations are mapped into AC in a complex way (organizations referenced by CIs or maintenance contracts are mapped as Companies, the ones referenced by Persons are mapped as Departments, and others are not mapped), the corresponding cross-launch has not been added into Service Desk.

# **Conflict with existing items**

Conflicts may appear during an export if data with same key already exists in target database. These conflicts may result either in an error (due to some integrity constraints) or to override items.

As example, CI categories may have a parent which is exported when synchronizing it with AC CI models. If this parent already exists in AC, new CI category may be relocated as a child of this parent instead of a separated one.

# **Location deletion**

A location in Service Desk is only represented by a Code, and consequently it doesn't have a Folder attribute. So if a location is deleted in AssetCenter, this deletion can't be propagated into Service Desk.

# **Employees/Workgroups relationship deletion**

As the deletion can't be propagated from AC to SD, if the relationship between an employee and a group is removed from AC DB, it will not be removed from SD DB.

## Maintenance contracts synchronization

AssetCenter and Service Desk don't manage same way the maintenance contracts. In Service Desk, the Name of the contract is used as primary key where as in AssetCenter it's a Reference, and so several contracts can have the same name. Consequently, when a SD maintenance contract is exported in AC, a reference is built thanks to information about it. In the opposite sense, the contract name is composed of its original name plus its reference as it must be unique in SD (the original reference is stocked in the SourceID field). As a result maintenance contracts can be duplicated in Service Desk since a contract synchronized in the two ways have a different name.

# Person synchronization

As the field Name of an Employee is mandatory in AssetCenter, the Last Name field in FullName properties of a Service Desk Person must be filled. Otherwise, the object will be rejected during the initial synchronization from SD to AC.

# **Error Management**

Unprocessed XML files are left into directory when Service Desk server is unreachable (server stopped).

They will be automatically reprocessed prior to next resynchronization if connection to server has been restored.

When an XML file has been processed, it is moved into "Archives" subdirectory, but error(s) occurring during process are not automatically handled (rejected or duplicated record, unexpected status/enumerated value, etc).

In consequence Administrator must check log messages and results after synchronization (available in Service Desk Data Exchange logs for the 4.5 version) and may have to take actions.

# **10** Scenario Documentation File SD2AC\_Init.scn

This appendix presents information about the mapping realized by the scenario **SD2AC\_Init.scn**, which corresponds to the initialization phase between Service Desk and AssetCenter.

Tableau 10.1. Information about the views

| View Name | Associated Mappings                                             |
|-----------|-----------------------------------------------------------------|
| Global    | SD_LOCATIONS / AC_LOCATIONS                                     |
|           | SD_PERSONS / AC_PERSONS                                         |
|           | <ul> <li>SD_WORKGROUPS / AC_WORK-<br/>GROUPS</li> </ul>         |
|           | SD_DEPARTMENT / AC_DEPARTMENT                                   |
|           | SD_CI_SUPPLIER / AC_COMPANIES                                   |
|           | SD_CATEGORY / AC_MODEL                                          |
|           | SD_TELEPHONES / AC_EMPLOYEES                                    |
|           | <ul> <li>SD_MAINTENANCE_CONTRACTS /<br/>AC_CONTRACTS</li> </ul> |
|           | <ul> <li>SD_CONFIGURATION_ITEMS / AC_AS-<br/>SETS</li> </ul>    |

| Connector name | Produced document types  |
|----------------|--------------------------|
| Service Desk   | SD_LOCATIONS             |
|                | SD_PERSONS               |
|                | SD_DEPARTMENT            |
|                | SD_TELEPHONES            |
|                | SD_CI_SUPPLIER           |
|                | SD_WORKGROUPS            |
|                | SD_CATEGORY              |
|                | SD_MAINTENANCE_CONTRACTS |
|                | SD_CONFIGURATION_ITEMS   |

Tableau 10.2. Connector configuration : Service Desk 4.5

Tableau 10.3. Connector configuration : Asset Management 4.4

| Connector name   | Consumed document types |
|------------------|-------------------------|
| Asset Management | AC_LOCATIONS            |
|                  | AC_PERSONS              |
|                  | AC_WORKGROUPS           |
|                  | AC_DEPARTMENT           |
|                  | AC_COMPANIES            |
|                  | AC_MODEL                |
|                  | AC_EMPLOYEES            |
|                  | AC_CONTRACTS            |
|                  | AC_ASSETS               |

Tableau 10.4. Mapping: Locations -> Locations

| AC fields      | SD fields         | Comment |
|----------------|-------------------|---------|
| Comment        | Remark            |         |
| Name           | Searchcode        |         |
| BarCode        | Searchcode        |         |
| LocationType   | Category          |         |
| Parent.BarCode | Parent.Searchcode |         |
| Parent.Name    | Parent.Searchcode |         |

#### Tableau 10.5. Mapping: Persons -> Employees

| AC fields           | SD fields                          | Comment                                                                                                    |
|---------------------|------------------------------------|----------------------------------------------------------------------------------------------------|
| BarCode             | Searchcode                         |                                                                                                    |
| Name                | Last Name                          |                                                                                                    |
| First               | First Name                         |                                                                                                    |
| FirstName2          | Middle Name                        |                                                                                                    |
| MrMrs               | Gender                             |                                                                                                    |
| bDepartment         | 0                                  | Boolean defining the type<br>of object to map. For an<br>employee the value is 0,<br>whereas it's 1 for a depart-<br>ment. |
| Comment             | Remark                             |                                                                                                    |
| EMail               | E-Mail                             |                                                                                                    |
| ID #                | Identification Number              | Boolean defining the type<br>of object to map. for an<br>employee the value is 0,<br>whereas it's 1 for a depart-<br>ment. |
| Field2              | Birthdate                          |                                                                                                    |
| Field3              | Status                             |                                                                                                    |
| Title               | Category                           |                                                                                                    |
| Telephone           | Business Phone                     |                                                                                                    |
| Fax                 | Fax                                |                                                                                                    |
| Mobile tel          | Mobile                             |                                                                                                    |
| Home tel            | Home                               |                                                                                                    |
| lcon                | images\img16x16\per-<br>sonne .bmp | Chosen icon among these<br>provided in AssetCenter                                                                         |
| Parent.Name         | Organization.Name1                 | the parent of an employee is a department                                                                                  |
| Parent.BarCode      | Organization.Searchcode            | the parent of an employee is a department                                                                                  |
| Parent. bDepartment | 1                                  | the parent of an employee is a department                                                                                  |
| Location.BarCode    | Location. Searchcode               |                                                                                                    |
|                     |                                    |                                                                                                    |

#### Tableau 10.6. Mapping: Workgroups -> Groups

| AC fields | SD fields  | Comment |
|-----------|------------|---------|
| 3arCode   | Searchcode |         |

| AC fields       | SD fields          | Comment                                       |
|-----------------|--------------------|-----------------------------------------------|
| Name            | Name               |                                               |
| bAssignable     | Status             | Boolean defining the status of a workgroup.   |
| Parent.Name     | Parent.Name1       |                                               |
| Parent.BarCode  | Parent.Searchcode  |                                               |
| Members.BarCode | Members.Searchcode | Relation between em-<br>ployees and workgroup |

Tableau 10.7. Mapping: Organizations -> Departments

| AC fields          | SD fields                        | Comment                                                                                                    |
|--------------------|----------------------------------|----------------------------------------------------------------------------------------------------|
| BarCode            | Searchcode                       |                                                                                                    |
| Name               | Name1                            |                                                                                                    |
| bDepartment        | 1                                | Boolean defining the type<br>of object to map. For an<br>employee the value is 0,<br>whereas it's 1 for a depart-<br>ment. |
| Comment            | Remark                           |                                                                                                    |
| Telephone          | Business Phone                   |                                                                                                    |
| Fax                | Fax                              |                                                                                                    |
| EMail              | E-Mail                           |                                                                                                    |
| lcon               | images\img16x16\ser-<br>vice.bmp | Chosen icon among these provided in AssetCenter                                                                            |
| Parent.Name        | Parent.Name1                     |                                                                                                    |
| Parent.BarCode     | Parent.Searchcode                |                                                                                                    |
| Supervisor.BarCode | Manager.Searchcode               |                                                                                                    |
| Location.BarCode   | Location. Searchcode             |                                                                                                    |

An SD Organization is mapped in AC Departments only if it is referenced by a Person.

Tableau 10.8. Mapping: Organizations -> Companies

| AC fields | SD fields      | Comment |
|-----------|----------------|---------|
| Code      | Searchcode     |         |
| Name      | Name1          |         |
| Qualif1   | Category       |         |
| Comment   | Remark         |         |
| Telephone | Business Phone |         |

#### HP OpenView Service Desk and OpenView AssetCenter Integration

| AC fields        | SD fields            | Comment |
|------------------|----------------------|---------|
| Fax              | Fax                  |         |
| EMail            | E-Mail               |         |
| URL              | Web page             |         |
| Mainsite.BarCode | Location. Searchcode |         |

An SD Organization is mapped in AC Company only if it is referenced by a Cl.

Tableau 10.9. Mapping: CI Categories -> Models

| AC fields          | SD fields   | Comment                  |
|--------------------|-------------|--------------------------|
| Name               | Text        |                          |
| blnvent            | 0           | Determines if BarCode is |
|                    |             | mandatory or not.        |
| Nature.Code        | Text        | Association defined in a |
|                    |             | map table                |
| Parent.Name        | Parent.Text |                          |
| Parent. blnvent    | 0           | Determines if BarCode is |
|                    |             | mandatory or not.        |
| Parent.Nature.Code | Parent.Text | Association defined in a |
|                    |             | map table                |

Tableau 10.10. Mapping: Maintenance Contracts -> Contracts

| AC fields    | SD fields     | Comment                                                            |
|--------------|---------------|--------------------------------------------------------------------|
| Reference    | OID           | built with a common tag<br>and the OID database of the<br>contract |
| Comment      | Description   |                                                                    |
| End          | End date      |                                                                    |
| Start        | Start date    |                                                                    |
| Init Payment | Price         |                                                                    |
| IntPayCur    | Currency      | gives by a map table                                               |
| Purpose      | Name          |                                                                    |
| Туре         | 4             | Always a contract of type<br>'maintenance'                         |
| Status       | Status        |                                                                    |
| Model.Name   | 'maintenance' | Always the 'maintenance' model used                                |

| AC fields                | SD fields               | Comment                        |
|--------------------------|-------------------------|--------------------------------|
| Company.Code             | Organization.Searchcode | If a company is referenced     |
| Company.Name             | Organization.Name1      | by the contract, it is created |
| Company.Qualif1          | Organization.Category   | 'on the fly' as Company into   |
| Company.Comment          | Organization.Remark     | AssetCenter                    |
| Company.EMail            | Organization.E-Mail     | _                              |
| Company.URL              | Organization.Web page   | _                              |
| Company.Mainsite.BarCode | Organization.Location.  | _                              |
|                          | Searchcode              |                                |

#### Tableau 10.11. Mapping: Cl -> Assets

| AC fields                 | SD fields               | Comment                                                            |
|---------------------------|-------------------------|--------------------------------------------------------------------|
| BarCode                   | Searchcode              |                                                                    |
| AssetTag                  | Searchcode              |                                                                    |
| Serial #                  | Serial Number           |                                                                    |
| External ID               | Name2                   |                                                                    |
| Comment                   | Remark                  |                                                                    |
| lcon                      | 'images\img16x16\pcs-   | Chosen icon among these                                            |
|                           | tatn.bmp'               | provided in AssetCenter                                            |
| Acquis.Purchase date      | Purchase date           |                                                                    |
| Acquis.Purchas Price      | Price                   |                                                                    |
| Acquis.Procurement.Sup-   | Supplier.Searchcode     |                                                                    |
| plier.BarCode             |                         |                                                                    |
| Maint.Expiration          | Warranty date           |                                                                    |
| Maint.dInstall            | Purchase date           |                                                                    |
| Maint.Maint. Contract.Ref | MaintenanceContract.OID | built with a common tag<br>and the OID database of the<br>contract |
| Model.Name                | Name1                   |                                                                    |
| Model.blnvent             | 0                       | Determines if BarCode is mandatory or not.                         |
| Model.Brand.Name          | Brand.Name              |                                                                    |
| Model.Nature.Code         | Category                | Association defined in a                                           |
|                           |                         | map table                                                          |
| Model.Parent.Name         | Category.Text           |                                                                    |
| Portfolio.AssetTag        | Searchcode              |                                                                    |
| Portfolio.Comment         | Remark                  |                                                                    |
| Portfolio.Unit            | Value Price             |                                                                    |
| Portfolio.AvgPriceCur     | Currency                | gives by a map table                                               |
| Portfolio.Model.Name      | Name1                   |                                                                    |

| AC fields                      | SD fields             | Comment                  |
|--------------------------------|-----------------------|--------------------------|
| Portfolio.Model.blnvent        | 0                     | Determines if BarCode is |
|                                |                       | mandatory or not.        |
| Port-                          | Category              | Association defined in a |
| folio.Model.Nature.Code        |                       | map table                |
| Port-                          | Category.Text         |                          |
| folio.Model.Parent.Name        |                       |                          |
| Portfolio.Location.BarCode     | Location.Searchcode   |                          |
| Portfolio.Location.Name        | Location.Searchcode   |                          |
| Portfolio.lcon                 | 'images\img16x16\pcs- | Chosen icon among these  |
|                                | tatn.bmp'             | provided in AssetCenter  |
| Portfolio.Parent.AssetTag      | ParentCl.Searchcode   |                          |
| Port-                          | ParentCl.Name1        |                          |
| folio.Parent.Model.Name        |                       |                          |
| Port-                          | 0                     | Determines if BarCode is |
| folio.Parent.Model.blnvent     |                       | mandatory or not.        |
| Port-                          | ParentCl.Category     | Association defined in a |
| folio.Parent.Model.Nature.Code |                       | map table                |
| Portfolio.User.BarCode         | Person                |                          |
| Portfolio.Supervisor.Bar-      | Owner.Searchcode      | owner person if defined  |
| Code                           |                       | else supervisor of owner |
|                                |                       | organization             |
| Network.IP Adress              | IP Address            |                          |

# **11** Scenario Documentation File SD2AC\_Sync.scn

This appendix presents information about the mapping realized by the scenario SD2AC\_Sync.scn, which corresponds to the synchronization phase between Service Desk and AssetCenter.

Tableau 11.1. Information about the views

| View Name | Associated Mappings                                          |
|-----------|--------------------------------------------------------------|
| Global    | <ul> <li>SD_CONFIGURATION_ITEMS / AC_AS-<br/>SETS</li> </ul> |
|           | SD_CHANGES / AC_WORKORDERS                                   |
|           | SD_CHANGES / AC_WORKORDERS2                                  |
|           | <ul> <li>SD_WORKORDERS/AC_SUBWORKOR-<br/>DERS</li> </ul>     |
|           | <ul> <li>SD_WORKORDERS/AC_SUBWORKOR-<br/>DERS2</li> </ul>    |
|           | <ul> <li>SD_WORKORDERS/AC_SUBWORKOR-<br/>DERS3</li> </ul>    |
|           | <ul> <li>SD_INCIDENTS /<br/>AC_RECONC_PROPOSAL</li> </ul>    |

Tableau 11.2. Connector configuration : Service Desk 4.5

| Produced document types |
|-------------------------|
| SD_CONFIGURATION_ITEMS  |
| SD_CHANGES              |
| SD_WORKORDERS           |
| SD_INCIDENTS            |
|                         |

Tableau 11.3. Connector configuration : Asset Management 4.4

| Connector name   | Consumed document types |
|------------------|-------------------------|
| Asset Management | AC_ASSETS               |
|                  | AC_WORKORDERS           |
|                  | AC_WORKORDERS2          |
|                  | AC_SUBWORKORDERS        |
|                  | AC_SUBWORKORDERS2       |
|                  | AC_SUBWORKORDERS3       |
|                  | AC_RECONC_PROPOSAL      |

Tableau 11.4. ORDER BY clauses by Document type

| Document type WH   | ERE clause | Comment                                                                                   |
|--------------------|------------|-------------------------------------------------------------------------------------------|
| SD_WORKORDERS Stat | us         | In order to closed the subworkor-<br>ders and their parent at the ap-<br>propriate moment |

#### Tableau 11.5. Mapping: CI -> Assets

| AC fields            | SD fields            | Comment                 |
|----------------------|----------------------|-------------------------|
| BarCode              | Searchcode           |                         |
| AssetTag             | Searchcode           |                         |
| Serial #             | Serial Numbe         |                         |
| External ID          | Name2                |                         |
| Comment              | Remark               |                         |
| lcon                 | images\img16x16\pcs- | Chosen icon among these |
|                      | tatn.bmp             | provided in AssetCenter |
| Acquis.Purchase date | Purchase date        |                         |

| AC fields                  | SD fields                                                         | Comment                                                                                                    |
|----------------------------|-------------------------------------------------------------------|----------------------------------------------------------------------------------------------------|
| Acquis.Purchas Price       | Price                                                             |                                                                                                    |
| Acquis.Procurement.Sup-    | Supplier.Searchcode                                               |                                                                                                    |
| plier.BarCode              |                                                                   |                                                                                                    |
| Maint.Expiration           | Warranty date                                                     |                                                                                                    |
| Maint.dlnstall             | Purchase date                                                     |                                                                                                    |
| Maint.Maint. Contract.Ref  | MaintenanceContract.Sour-<br>ceID or MaintenanceCon-<br>tract.OID | if SourceID is filled and<br>begins with the correct tag,<br>the original AC reference is<br>extracted. otherwise the<br>reference is rebuilt with a<br>common tag and the OID<br>database of the contract |
| Model.Name                 | Name1                                                             |                                                                                                    |
| Model.Brand.Name           | Brand.Name                                                        |                                                                                                    |
| Model.Nature.Code          | Category                                                          | Association defined in a map table                                                                                                    |
| Model.Parent.Name          | Category.Text                                                     |                                                                                                    |
| Portfolio.AssetTag         | Portfolio.AssetTag Search-<br>code                                |                                                                                                    |
| Portfolio.Comment          | Remark                                                            |                                                                                                    |
| Portfolio.Unit Value       | Portfolio.Unit Value Price                                        |                                                                                                    |
| Portfolio.AvgPriceCur      | Currency                                                          | gives by a map table                                                                                                    |
| Portfolio.Model.Name       | Name1                                                             |                                                                                                    |
| Port-                      | Category                                                          | Association defined in a                                                                                                    |
| folio.Model.Nature.Code    |                                                                   | map table                                                                                                    |
| Port-                      | Category.Text                                                     |                                                                                                    |
| folio.Model.Parent.Name    |                                                                   |                                                                                                    |
| Portfolio.Location.BarCode | Location.Searchcode                                               |                                                                                                    |
| Portfolio.Location.Name    | Location.Searchcode                                               |                                                                                                    |
| Portfolio.lcon             | images\img16x16\oc-                                               | Chosen icon among these                                                                                                    |
|                            | cas.bmp                                                           | provided in AssetCenter                                                                                                    |
| Portfolio.Parent.AssetTag  | ParentCl.Searchcode                                               |                                                                                                    |
| Port-                      | ParentCl.Name1                                                    |                                                                                                    |
| folio.Parent.Model.Name    |                                                                   |                                                                                                    |
| Portfolio.User.BarCode     | Person                                                            |                                                                                                    |
| Portfolio.Supervisor.Bar-  | Owner.Searchcode                                                  | owner person if defined                                                                                                    |
| Code                       |                                                                   | else supervisor of owner<br>organization                                                                                                    |
| Network.IP Adress          | IP Address                                                        |                                                                                                    |

#### Tableau 11.6. Mapping: Changes -> Work orders

| AC fields                        | SD fields                        | Comment                                                                                          |
|----------------------------------|----------------------------------|--------------------------------------------------------------------------------------------------|
| Work order #                     | SourceID or ID                   | if the change originally<br>comes from AC, the Sour-<br>celD is mapped, otherwise<br>it's the ID |
| Expected Resol                   | Deadline                         |                                                                                                  |
| Туре                             | 0                                | always 'internal mainten-<br>ance' type                                                          |
| Title                            | Description                      |                                                                                                  |
| Problem                          | Description                      |                                                                                                  |
| lcon                             | images\img16x16\pcs-<br>tatn.bmp | Chosen icon among these provided in AssetCenter                                                  |
| Priority                         | Priority                         |                                                                                                  |
| Estimated Cost                   | Planned Cost                     |                                                                                                  |
| Init. Cost                       | Actual Cost                      |                                                                                                  |
| Planned end date                 | Planned Finish                   |                                                                                                  |
| Planned start                    | Planned Start                    |                                                                                                  |
| Actual end date                  | Actual Finish                    |                                                                                                  |
| Actual start                     | Actual Start                     |                                                                                                  |
| Notified On                      | Creation date                    |                                                                                                  |
| Requester.BarCode                | Requestor.Searchcode             |                                                                                                  |
| Tracking.Technician.Bar-<br>Code | ToPerson.Searchcode              |                                                                                                  |
| Tracking.Group.BarCode           | ToWorkgroup.Searchcode           |                                                                                                  |
| Asset.BarCode                    | CI.Searchcode                    |                                                                                                  |
| Asset.Model.Name                 | CI.Name1                         |                                                                                                  |
| Parent work order                | Default value                    | each change originally<br>created in SD are mapped<br>under a common parent in-<br>to AC         |

#### Tableau 11.7. Mapping: Work orders -> Sub Work orders

| AC fields      | SD fields      | Comment                                                                                              |
|----------------|----------------|----------------------------------------------------------------------------------------------------|
| Work order #   | SourceID or ID | if the work order originally<br>comes from AC, the Sour-<br>ceID is mapped, otherwise<br>it's the ID |
| Expected Resol | Deadline       |                                                                                                    |

| AC fields         | SD fields            | Comment                   |
|-------------------|----------------------|---------------------------|
| Туре              | 0                    | always 'internal mainten- |
|                   |                      | ance' type                |
| Title             | Description          |                           |
| Problem           | Description          |                           |
| lcon              | images\img16x16\oc-  | Chosen icon among these   |
|                   | cas.bmp              | provided in AssetCenter   |
| Priority          | Priority             |                           |
| Estimated Cost    | Planned Cost         |                           |
| Init. Cost        | Actual Cost          |                           |
| Planned end date  | Planned Finish       |                           |
| Planned start     | Planned Start        |                           |
| Actual end date   | Actual Finish        |                           |
| Actual start      | Actual Start         |                           |
| Notified On       | Creation date        |                           |
| Requester.BarCode | Requestor.Searchcode |                           |

#### Tableau 11.8. Mapping: Parent link between Work orders and Sub Work orders

| AC fields           | SD fields                       | Comment                                                                                                    |
|---------------------|---------------------------------|----------------------------------------------------------------------------------------------------|
| Work order #        | SourceID or ID                  | if the work order originally<br>comes from AC, the Sour-<br>ceID is mapped, otherwise<br>it's the ID                                                                                                    |
| Parent.Work order # | Change.SourceID or<br>Change.ID | if the parent change origin-<br>ally comes from AC, the<br>SourceID is mapped, other-<br>wise it's the ID. If the work<br>order hasn't any parent, it<br>is mapped under the com-<br>mon parent into AC. |

#### Tableau 11.9. Mapping: Incidents -> Reconciliation Proposals

| AC fields      | SD fields | Comment                                              |
|----------------|-----------|------------------------------------------------------|
| Code           | SourceID  |                                                      |
| Selected Value | Solution  | only if the Incident was closed with the code solved |

| AC fields | SD fields                      | Comment                                                                                               |
|-----------|--------------------------------|----------------------------------------------------------------------------------------------------|
| Status    | Validated or Document rejected | Validated if closed with the<br>code solved, Document<br>rejected if closed with the<br>code Unsolved |
| Comment   | ID                             |                                                                                                    |

Two other mappings deals with the deletion of items :

- SD\_CHANGES / AC\_WORKORDERS2 : manages the deletion of Changes from SD to AC
- SD\_WORKORDERS / AC\_SUBWORKORDERS2 : manages the deletion of Workorders from SD to AC

To propagate the deletion of these objects, they must not be physically removed from SD, but must be moved into the Deleted Folder. Then these mappings will physically remove the corresponding AC objects from database.

# **12** Scenario Documentation File AC2SD\_Sync.scn

This appendix presents information about the mapping realized by the scenario **AC2SD\_Sync.scn**, which corresponds to the synchronization phase between AssetCenter and Service Desk.

| View Name | Associated Mappings                                              |
|-----------|------------------------------------------------------------------|
| Global    | Deletions / SD_Deletions                                         |
|           | Process-end / Events-deletion                                    |
|           | Locations / SD_Locations                                         |
|           | WorkGroups / SD_Workgroups                                       |
|           | Departments / SD_Departments                                     |
|           | <ul> <li>Departments / SD_Departments-<br/>phone</li> </ul>      |
|           | Departments / SD_Departments-fax                                 |
|           | <ul> <li>Departments / SD_Departments-<br/>supervisor</li> </ul> |
|           | Employees / SD_Employees                                         |
|           | Employees / SD_Employees-phone                                   |
|           | Employees / SD_Employees-address                                 |
|           | Employees / SD_Employees-group                                   |
|           | Employees / SD_Employees-fax                                     |
|           | <ul> <li>Employees / SD_Employees-<br/>mobilephone</li> </ul>    |
|           | <ul> <li>Employees / SD_Employees-</li> <li>homenhone</li> </ul> |
|           | Company / SD Companies                                           |
|           | Company / SD Companies-phone                                     |
|           | Company / SD Companies-fax                                       |
|           | Contracts / SD_Contracts                                         |
|           | Asset / SD_CIs-users                                             |
|           | Asset / SD_CIs-parents                                           |
|           | Asset / SD_CIs                                                   |
|           | Workorders / SD_Changes                                          |
|           | Workorders / SD_Workorders                                       |
| ,         | Workorders / SD_Workorders_Cis                                   |
|           | Reconciliation Proposal / SD_Incidents                           |
| Exception | Process-end / Events-deletion                                    |

#### Tableau 12.1. Information about the views

| Connector name   | Produced document types                     | Consumed document<br>types                |
|------------------|---------------------------------------------|-------------------------------------------|
| Asset Management | <ul> <li>Deletions</li> </ul>               | <ul> <li>Process-end / Events-</li> </ul> |
|                  | <ul> <li>Locations</li> </ul>               | deletion                                  |
|                  | <ul> <li>WorkGroups</li> </ul>              |                                           |
|                  | <ul> <li>Departments</li> </ul>             |                                           |
|                  | Company                                     |                                           |
|                  | Employees                                   |                                           |
|                  | <ul> <li>Contracts</li> </ul>               |                                           |
|                  | <ul> <li>Asset</li> </ul>                   |                                           |
|                  | <ul> <li>Workorders</li> </ul>              |                                           |
|                  | <ul> <li>Reconciliation Proposal</li> </ul> |                                           |
|                  | <ul> <li>Employees-Groups</li> </ul>        |                                           |

#### Tableau 12.2. Connector configuration : Service Desk 4.5

| _              |                                               |
|----------------|-----------------------------------------------|
| Connector name | Consumed document types                       |
| Service Desk   | <ul> <li>SD_Deletions</li> </ul>              |
|                | SD_Locations                                  |
|                | <ul> <li>SD_Workgroups</li> </ul>             |
|                | SD_Departments                                |
|                | <ul> <li>SD_Departments-phone</li> </ul>      |
|                | <ul> <li>SD_Departments-fax</li> </ul>        |
|                | <ul> <li>SD_Departments-supervisor</li> </ul> |
|                | <ul> <li>SD_Employees</li> </ul>              |
|                | <ul> <li>SD_Employees-phone</li> </ul>        |
|                | <ul> <li>SD_Employees-address</li> </ul>      |
|                | <ul> <li>SD_Employees-group</li> </ul>        |
|                | <ul> <li>SD_Employees-fax</li> </ul>          |
|                | <ul> <li>SD_Employees-mobilephone</li> </ul>  |
|                | <ul> <li>SD_Employees-homephone</li> </ul>    |
|                | SD_Companies                                  |
|                | <ul> <li>SD_Companies-phone</li> </ul>        |
|                | <ul> <li>SD_Companies-fax</li> </ul>          |
|                | SD_Contracts                                  |
|                | SD_Cls-users                                  |
|                | SD_Cls-parents                                |
|                | SD_CIs                                        |
|                | SD_Changes                                    |
|                | <ul> <li>SD_Workorders</li> </ul>             |
|                | SD_Workorders_Cis                             |
|                | SD_Incidents                                  |
|                | <ul> <li>SD_Employee-Group</li> </ul>         |

Tableau 12.3. Connector configuration : Asset Management 4.4

Tableau 12.4. Connector configuration : Command line (cleanup)

| Connector name | Consumed document types |
|----------------|-------------------------|
| Service Desk   | Command cleanup         |
Tableau 12.5. Connector configuration : Command line (SD import)

| Connector name | Consumed document types |
|----------------|-------------------------|
| Service Desk   | Command SD import       |

#### Tableau 12.6. WHERE clauses by Document type

| Document type | WHERE clause    | Comment                      |
|---------------|-----------------|------------------------------|
| Departments   | bDepartment = 1 | Selects only the depart-     |
|               |                 | ments as AC stores in the    |
|               |                 | same table the depart-       |
|               |                 | ments and the employees      |
| Employees     | bDepartment = 0 | Selects only the employees   |
|               |                 | as AC stores in the same     |
|               |                 | table the departments and    |
|               |                 | the employees                |
| Contracts     | seType = 4      | Selects only the contracts   |
|               |                 | whose type is 'mainten-      |
|               |                 | ance', since SD manages      |
|               |                 | only this type of contracts. |
|               |                 |                              |

Tableau 12.7. Mapping: Locations -> Locations

| SD fields         | AC fields      | Comment |
|-------------------|----------------|---------|
| Remark            | Comment        |         |
| Searchcode        | Name           |         |
| Category          | LocationType   |         |
| Parent.Searchcode | Parent.BarCode |         |

Tableau 12.8. Mapping: Groups -> Workgroups

| SD fields         | AC fields      | Comment                                     |
|-------------------|----------------|---------------------------------------------|
| Searchcode        | BarCode        |                                             |
| Name              | Name           |                                             |
| Status            | bAssignable    | Boolean defining the status of a workgroup. |
| Parent.Searchcode | Parent.BarCode |                                             |

#### Tableau 12.9. Mapping: Departments -> Organizations

| SD fields           | AC fields        | Comment |  |
|---------------------|------------------|---------|--|
| Searchcode          | BarCode          |         |  |
| Name1               |                  |         |  |
| Remark              | Comment          |         |  |
| E-Mail              | EMail            |         |  |
| Parent.Searchcode   | Parent.BarCode   |         |  |
| Location.Searchcode | Location.BarCode |         |  |

Tableau 12.10. Mapping: Departments Phones -> Telephones

| SD fields               | AC fields           | Comment                                       |
|-------------------------|---------------------|-----------------------------------------------|
| Organization.Searchcode | Department.BarCode  |                                               |
| Number                  | Number              |                                               |
| Category                | 'value of Category' | the value of the category<br>currently mapped |
| Primary                 |                     |                                               |

Subsidiary mapping to associates the different phone numbers to the departments (same mapping is duplicated two times for each category)

Tableau 12.11. Mapping: Departments Supervisor -> Organizations

| SD fields             | AC fields          | Comment |
|-----------------------|--------------------|---------|
| Department.Searchcode | Department.BarCode |         |
| Supervisor.Searchcode | Supervisor.BarCode |         |

This mapping defines the relation between the departments and their supervisor.

Tableau 12.12. Mapping: Employees -> Persons

| SD fields      | AC fields  | Comment |
|----------------|------------|---------|
| Searchcode     | BarCode    |         |
| Last Name      | Name       |         |
| FirstName      | FirstName  |         |
| Middle Name    | FirstName2 |         |
| Gender         | MrMrs      |         |
| FullName.Title | MrMrs      |         |

| SD fields               | AC fields          | Comment                                                                                                    |
|-------------------------|--------------------|----------------------------------------------------------------------------------------------------|
| Remark                  | Comment            |                                                                                                    |
| Identification Number   | ID #               | Boolean defining the type<br>of object to map. for an<br>employee the value is 0,<br>whereas it's 1 for a depart-<br>ment. |
| Job title               | Title              |                                                                                                    |
| Category                | 'Default category' | value in a map table                                                                                                    |
| Organization.Searchcode | Parent.BarCode     |                                                                                                    |
| Location. Searchcode    | Location.BarCode   |                                                                                                    |

Tableau 12.13. Mapping: Employees Phones -> Telephones

| SD fields         | AC fields           | Comment                                       |
|-------------------|---------------------|-----------------------------------------------|
| Person.Searchcode | Employee.BarCode    |                                               |
| Number            | Number              |                                               |
| Category          | 'value of Category' | the value of the category<br>currently mapped |
| Primary           |                     |                                               |

Subsidiary mapping to associates the different phone numbers to the persons (same mapping is duplicated four times for each category)

Tableau 12.14. Mapping: Employees Address -> Persons

| SD fields         | AC fields               | Comment       |
|-------------------|-------------------------|---------------|
| Person.Searchcode | Employee.BarCode        |               |
| Address type      | 'Business'              | default value |
| Street1           | Employee.Location.Ad-   |               |
|                   | dress1                  |               |
| Street2           | Employee.Location.Ad-   |               |
|                   | dress2                  |               |
| City              | Employee.Location.City  |               |
| ZIP               | Employee.Location.ZIP   |               |
| State             | Employee.Location.State |               |
| Country           | Employee.Location.Coun- |               |
|                   | try.Name                |               |

Subsidiary mapping to associates the business address to the persons

#### Tableau 12.15. Mapping: Employees Workgroup -> Persons

| SD fields            |                        |
|----------------------|------------------------|
| Person.Searchcode    | Employee.BarCode       |
| Workgroup.Searchcode | Employee.Group.BarCode |

Subsidiary mapping to associates the workgroup to the persons

Tableau 12.16. Mapping: Companies -> Organizations

| SD fields            | AC fields        | Comment |
|----------------------|------------------|---------|
| Searchcode           | Code             |         |
| Name1                | Name             |         |
| Remark               | Comment          |         |
| E-Mail               | EMail            |         |
| Web page             | URL              |         |
| Location. Searchcode | Mainsite.BarCode |         |

Tableau 12.17. Mapping: Companies Phones -> Telephones

| SD fields               | AC fields           | Comment                                       |
|-------------------------|---------------------|-----------------------------------------------|
| Organization.Searchcode | Company.BarCode     |                                               |
| Number                  | Number              |                                               |
| Category                | 'value of Category' | the value of the category<br>currently mapped |
| Primary                 |                     |                                               |

Subsidiary mapping to associates the different phone numbers to the companies (same mapping is duplicated two times for each category)

Tableau 12.18. Mapping: Maintenance Contracts -> Contracts

| SD fields   | AC fields           | Comment                    |
|-------------|---------------------|----------------------------|
| Name        | Purpose + Reference | to respect unicity of name |
| Description | Comment             |                            |
| End date    | End                 |                            |
| Start date  | Start               |                            |
| Price       | Init Payment        |                            |
| Status      | Status              |                            |

| SD fields               | AC fields    | Comment                                                                                                    |
|-------------------------|--------------|----------------------------------------------------------------------------------------------------|
| SourceID                | Reference    | common tag + Reference                                                                                      |
| Organization.Searchcode | Company.Code | If a company is referenced<br>by the contract, it is created<br>'on the fly' as Company into<br>AssetCenter |

### Tableau 12.19. Mapping: Assets -> Cls

| SD fields                 | AC fields                  | Comment                     |
|---------------------------|----------------------------|-----------------------------|
| Searchcode                | AssetTag                   |                             |
| Name1                     | Model.Name                 |                             |
| Serial Number             | Serial #                   |                             |
| Name2                     | BarCode + External ID      |                             |
| Max Installations         | Quantity                   |                             |
| Price                     | Acquis.Purchas Price       |                             |
| Category                  | Model.Parent.Name          |                             |
| Status                    | Assignement                |                             |
| Remark                    | Comment                    |                             |
| IP Address                | Network.IP Adress          |                             |
| Purchase date             | Acquis.Purchase date       |                             |
| Warranty date             | Maint.Expiration           |                             |
| Location.Searchcode       | Portfolio.Location.BarCode |                             |
| Brand.Name                | Model.Brand.Name           |                             |
| Owner.Searchcode          | Portfolio.Supervisor.Bar-  | Owner Organization if       |
|                           | Code                       | Supervisor is a Department, |
|                           |                            | Owner Person if Supervisor  |
|                           |                            | is an Employee.             |
| Supplier.Searchcode       | Acquis.Procurement.Sup-    |                             |
|                           | plier.BarCode              |                             |
| MaintenanceContract.OID   | Maint.Maint. Contract.Ref  | built with a common tag     |
| Maint.Maint. Contract.Ref |                            | and the OID database of the |
|                           |                            | contract                    |

### Tableau 12.20. Mapping: Assets Users -> Cls Users

| SD fields       | AC fields                         | Comment |
|-----------------|-----------------------------------|---------|
| CI.Searchcode   | Asset.AssetTag                    |         |
| User.Searchcode | Asset.Portfolio.User.Bar-<br>Code |         |

this mapping defines the link between the CIs and their users

Tableau 12.21. Mapping: Assets Parent -> Cls Parent

| SD fields         | AC fields                     | Comment |
|-------------------|-------------------------------|---------|
| Cl.Searchcode     | Asset.AssetTag                |         |
| Parent.Searchcode | Asset.Portfolio.Parent.Asset- |         |
|                   | Тад                           |         |

this mapping defines the relationship between the CIs

Tableau 12.22. Mapping: Work orders -> Changes

| SD fields            | AC fields                                                 | Comment                                                                                                    |
|----------------------|-----------------------------------------------------------|----------------------------------------------------------------------------------------------------|
| SourceID             | Work order #                                              |                                                                                                    |
| Description          | Title                                                     |                                                                                                    |
| Priority             | Priority                                                  |                                                                                                    |
| Status               | 'Default Value'                                           | Since the status field is<br>mandatory in SD, it is filled<br>with a default value stored<br>in a map table |
| Classification       | Model.Name                                                | Association between Model<br>and Classification in a map<br>table                                           |
| Category             | 'Common Category'                                         | The category is a common<br>one, specially created for<br>these kind of workorder to<br>distinguish them    |
| Planned Duration     | Planned duration                                          |                                                                                                    |
| Requestor.Searchcode | Requester.BarCode or<br>Requester.Supervisor.Bar-<br>Code | The BarCode of Requester<br>if it's an Employee or<br>Supervisor BarCode if it's a<br>Department            |
| Cl.Searchcode        | Asset.BarCode                                             |                                                                                                    |

Only workorders created in AC via a request fulfillment are mapped into SD

#### Tableau 12.23. Mapping: Work orders -> Work orders

| SD fields            | AC fields                                                 | Comment                                                                                                    |
|----------------------|-----------------------------------------------------------|----------------------------------------------------------------------------------------------------|
| SourceID             | Work order #                                              |                                                                                                    |
| Description          | Title                                                     |                                                                                                    |
| Priority             | Priority                                                  |                                                                                                    |
| Status               | 'Default Value'                                           | Since the status field is<br>mandatory in SD, it is filled<br>with a default value stored<br>in a map table |
| Category             | 'Common Category'                                         | The category is a common<br>one, specially created for<br>these kind of workorder to<br>distinguish them    |
| Planned Duration     | Planned duration                                          |                                                                                                    |
| Requestor.Searchcode | Requester.BarCode or<br>Requester.Supervisor.Bar-<br>Code | The BarCode of Requester<br>if it's an Employee or<br>Supervisor BarCode if it's a<br>Department            |
| CI.Searchcode        | Asset.BarCode                                             |                                                                                                    |

Only sub workorders created in AC via a request fulfillment are mapped into SD

Tableau 12.24. Mapping: Sub Work orders CI -> Work orders CIs

| SD fields          | AC fields               | Comment |
|--------------------|-------------------------|---------|
| Workorder.SourceID | Workorder.Work order #  |         |
| CI.Searchcode      | Workorder.Asset.BarCode |         |

This mapping defines the link between Work orders and their CI

Tableau 12.25. Mapping: Reconciliation Proposals -> Incidents

| SD fields      | AC fields        | Comment                                         |
|----------------|------------------|-------------------------------------------------|
| SourceID       | Code             |                                                 |
| Classification | 'Reconciliation' | A new Classification must<br>be created into SD |
| Status         | 'Registered'     |                                                 |
| Description    | Name             |                                                 |

| SD fields          | AC fields    | Comment                            |
|--------------------|--------------|------------------------------------|
| Information        | built string | Code                               |
|                    |              | Path                               |
|                    |              | New Value                          |
|                    |              | <ul> <li>Previous Value</li> </ul> |
|                    |              | <ul> <li>Comment</li> </ul>        |
|                    |              | a string including following       |
|                    |              | fields :                           |
| Configuration Item |              | The linked asset (in Com-          |
|                    |              | puter table)                       |

Tableau 12.26. Mapping: Relationship Employee/Group -> Members of Group

| SD fields            | AC fields        | Comment |
|----------------------|------------------|---------|
| Workgroup.Searchcode | Group.BarCode    |         |
| Person.Searchcode    | Employee.BarCode |         |

This mapping is used to define the relationship between employees and workgroups.

The mappings :

- Deletions / SD\_Deletions
- Process-end / Events-deletion

aims at propagating the deletion of Employees, Departments, Companies, Groups, Assets and Maintenance Contracts, from AC to SD. Let's consider an example to explain its functioning : if an employee is physically deleted from AC, the corresponding SD Person will have 'Deleted' as Folder and will no longer be synchronized.

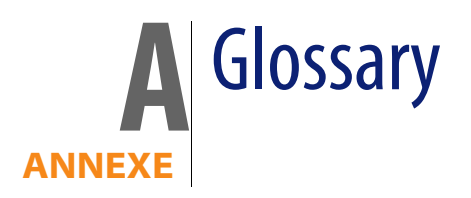

## AssetCenter

HP Openview AssetCenter serves as the consolidated asset information hub, providing a complete lifecycle view of the assets. It allows the organizations to manage its assets portfolio and associated fiscal and operational characteristics, in line with business objectives. Sometimes its short name (AC) is used in this documentation.

# **Connect-It**

Connect-It is an EAI (Enterprise Application Integration) type integration platform. An EAI solution enables a company to integrate the different applications from which it can obtain or to which it can provide internal data (Internal support, equipment management software, etc.) or external data (ERP, B2B, B2C).

## Scenario

A scenario is the Connect-It concept that enables information to be passed between different external applications. It defines the way to propagate the information.

## Service

A service under Windows provides an application that runs as a background task. Connect-It lets the user create and launch a different service for each of his scenarios.

## **Service Desk**

HP OpenView Service Desk automates IT infrastructure management processes to control the quality and delivery of business critical IT services. Sometimes its short name (SD) is used in this documentation.

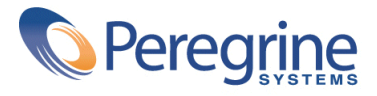